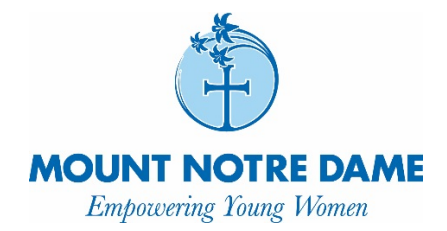

Dear Future Honors Calculus Student,

In order to ensure you are prepared for Calculus, the math department has designed a summer review of prerequisite skills and concepts. The assignment is entirely online and can be accessed through the website Delta Math at <u>www.deltamath.com</u>. You will need to enroll in the course with the following teacher code:

## 567235 The class is named <u>Honors Calculus Summer 2020</u>.

Directions for enrolling in the course are on the following page. Delta Math is a unique resource. You are required to correctly complete 3 questions for each skill. Answering incorrectly will incur a penalty, which requires you to complete additional questions in order to receive full credit. The creator of Delta Math has provided an instructional video to demonstrate this. You can view it here: <a href="https://www.youtube.com/watch?v=wyk2jjEvs4U&feature=youtu.be">https://www.youtube.com/watch?v=wyk2jjEvs4U&feature=youtu.be</a>.

You can enroll in the Summer Assignment course anytime, but will not be able to access the assignments until July 1<sup>st</sup>. The assignments must be completed by August 23 at 11:59 PM. You do not have to complete all questions in one session. You can access the assignment as many times as you would like until the due date. Your grades on these assignments will count into your first semester grade in your Honors Calculus course.

All content in the assignment is a review of Algebra and Precalculus curriculum. The goal of the assignment is to refresh those skills so you are prepared to begin Calculus. Please use the practice to refresh your knowledge and skills. If you have questions during the summer, email Mrs. Sidler at the address below.

Take care,

Mrs. Erika Sidler

Mrs. Erika Sidler Calculus Teacher esidler@mndhs.org

1. Visit deltamath.com. Click on "Create Account" and choose "Student."

| 🕫 Delta Math | DeltaMath Store | Video Overview Create Account |
|--------------|-----------------|-------------------------------|
|              | Please sign in  | Student                       |
|              | E-mail          | Teacher                       |
|              | Password        |                               |
|              | Login           | /                             |
|              |                 | •                             |

2. Enter the Teacher Code from the first page of this letter.

| lath | Create Student Account | DoltaMath Store<br>X | Video Overview | ¢ |
|------|------------------------|----------------------|----------------|---|
|      | Teacher Code:          |                      |                |   |
|      |                        | Cancel               |                |   |
|      |                        |                      |                |   |

3. Verify that your teacher's name appears, choose the correct course from the drop-down menu, complete the form using your mndhs email address, and click "Create Account."

| leacher Code:                                           |                    |
|---------------------------------------------------------|--------------------|
| 567235                                                  |                    |
| Teacher Name: Mrs. Sidler                               |                    |
| Student and Login Information:                          | N0055              |
| Class: Select -                                         | - CA               |
| First N AP Calculus Summer                              | Last Name:         |
| Honors Calculus Summer 2020                             |                    |
| Email:                                                  | Email (verify):    |
| Password:                                               | Password (verify): |
| By signing up, you are agreeing to the <u>Terms o</u> f | f Service          |
|                                                         |                    |

4. From the main screen, log in to your account using your email and the password you just created. Please watch the "Student Help Video" to understand how to complete the assignment and how your score is calculated. This is the same video that is linked on the first page of this letter.

| ▶ Delta Math                      |             | Student Help Video Tools - 🗮 -    |
|-----------------------------------|-------------|-----------------------------------|
| Upcoming Assignments              |             | Click here to display the calcula |
| Sample Assignment                 | 0%          |                                   |
| ? One Step Equations (Type 1)     | 0/5         |                                   |
| ? One Step Equations (Type 2)     | 0/5         |                                   |
| P One Step Equations (Type 3)     | 0/5         |                                   |
| Multiplying and Dividing Integers | 0%          |                                   |
| Squares and Square Roots (0-12)   | 0%          |                                   |
| Due: May 13, 11:59 pm             | Mrs. Sidler |                                   |